# Your experts in TELE COMMUNICATION

## INSTALLATIONSANLEITUNG VA1100-VM

V5.x für Hyper-V

TDT AG – Ihr Experte für sichere und innovative Telekommunikation

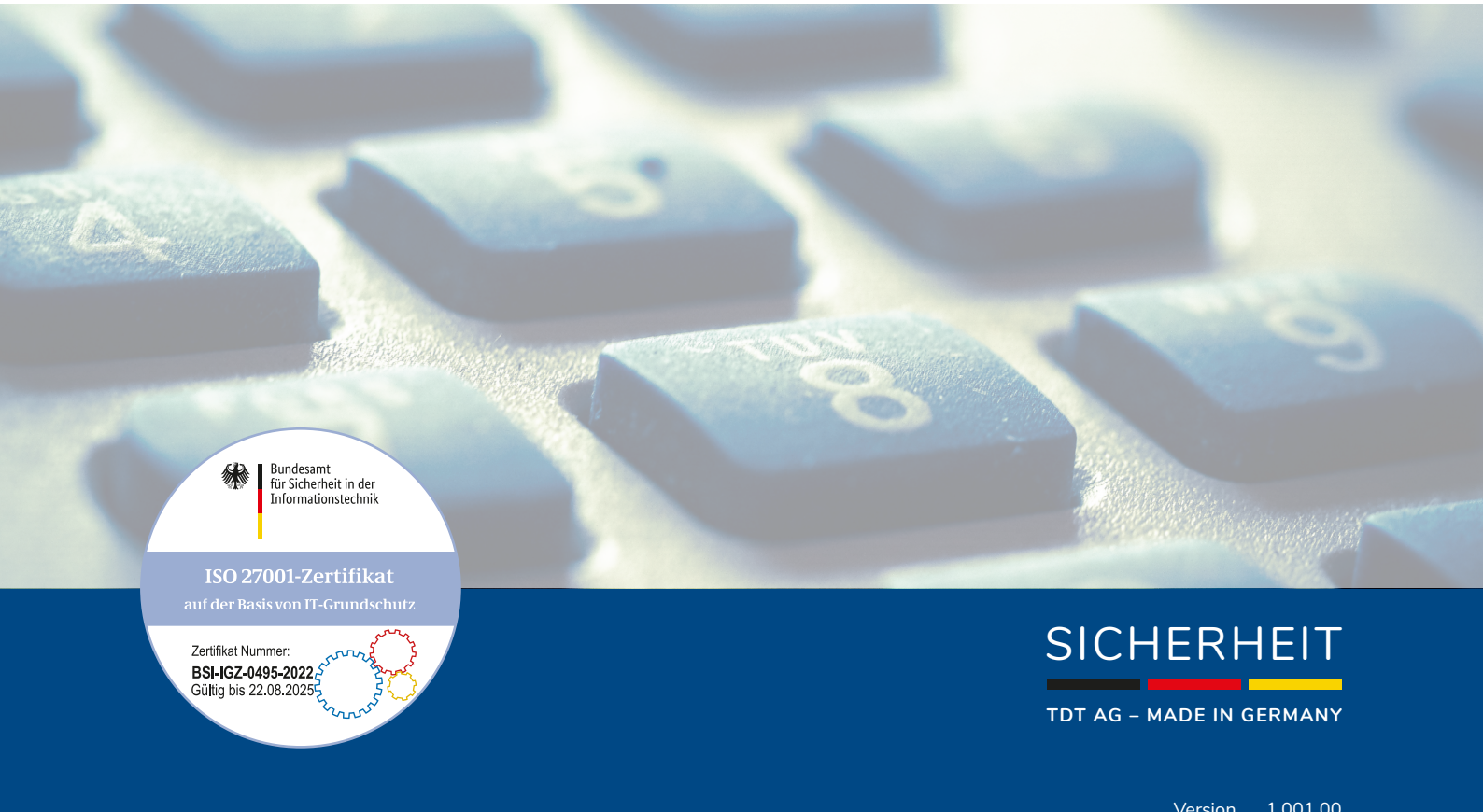

Version 1.001.00 Stand 06.04.2023 Technische Änderungen und Irrtümer vorbehalten.

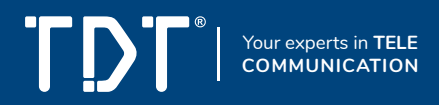

### Installationsanleitung VA1100-VM für Hyper-V

Diese Anleitung zeigt exemplarisch die Installation einer VA1100-VM Software Appliance (VM Version) am Beispiel des Hypervisors Hyper-V für Windows 10.

Um die Telefonanlage auf dem Rechnerzu installieren, müssen folgende Bedingungen erfüllt werden:

- Betriebssystem: Windows 10 Pro, Enterprise oder Education
  Arbeitsspeicher: min. 4 GB RAM
  64-Bit-Prozessor mit SLAT(Second Level Address Translation)
  Unterstützung für VM-Monitor-Mode-Extension ("VT-c" bei Intel-CPUs)

Eine Installation unter Windows 10 Home ist nicht möglich.

|                                           |     | ≡ Suchen                            |                                    |                                               |                                     | <b>A</b> <sup>=</sup>               | C DE EN 🏖 admin                                | n Gə |
|-------------------------------------------|-----|-------------------------------------|------------------------------------|-----------------------------------------------|-------------------------------------|-------------------------------------|------------------------------------------------|------|
| 🤳 Endpunkte                               | ۲   |                                     |                                    |                                               |                                     |                                     |                                                |      |
| 击 Wählplan                                | ۲   | Statistiken                         |                                    |                                               |                                     |                                     |                                                |      |
| ဖြို့ Routen                              | ٢   | -                                   |                                    |                                               |                                     |                                     |                                                |      |
| 🔊 Sound                                   | ۲   | Aktive Gespräche                    |                                    | (•••                                          | SIP-Nebenst. online                 |                                     |                                                |      |
| Telefonbuch                               | ٢   | 0                                   |                                    | 6                                             | 0,0                                 |                                     |                                                |      |
| <ol> <li>Callcenter</li> </ol>            | ۲   |                                     |                                    |                                               |                                     |                                     |                                                |      |
| 📂 Dateien                                 | ۲   | SIP-Leitungen online                |                                    | 99                                            | CPU                                 |                                     |                                                |      |
| Lttl Reports                              | ۲   | 0/0                                 |                                    |                                               | 0.0%                                |                                     |                                                |      |
| 📽 System                                  | ۲   |                                     |                                    |                                               |                                     |                                     |                                                |      |
| 🔎 Lizenzen                                |     | Arbeitsspeicher<br>288 MB / 2004 MB |                                    | 2112                                          | Festplatte<br>4.0 GB / 15 GB        |                                     |                                                |      |
|                                           |     | Summe Anrufe,<br>dieser Monat<br>0  | Ø Anrufe/Tag, dieser<br>Monat<br>0 | Ø Anrufdauer, dieser<br>Monat<br>O Sekunde(n) | Summe Anrufe,<br>letzter Monat<br>0 | Ø Anrufe/Tag, letzter<br>Monat<br>0 | Ø Anrufdauer,<br>letzter Monat<br>O Sekunde(n) |      |
| Handbuch<br>awi 5.2 • Seriennummer: 9900/ | 942 |                                     |                                    | © 2023 TDT AG • w                             | ww.tdt.de • awi 5.2                 |                                     |                                                |      |

#### Hinweis zur Installation von Hyper-V

Eine Anleitung zur Inbetriebnahme von Hyper-Vunter Windows 10 erhalten Sie unter folgendem Link:

https://docs.microsoft.com/de-de/virtualization/hyper-v-on-windows/quick-start/enable-hyper-v

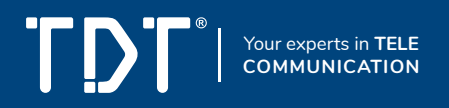

#### Führen Sie die folgenden Schritte aus:

1. Öffnen Sie die Windowssuche (alternativ "Windows"-Taste + R) und geben Sie dort "optionalfeatures" ein.

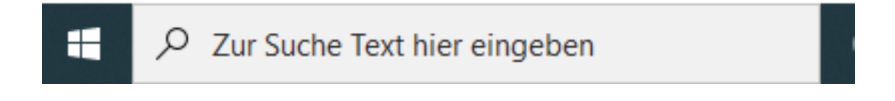

2. Falls noch nicht erfolgt, aktivieren Sie den Eintrag "Hyper-V" und bestätigen die Eingabe mit "ok".

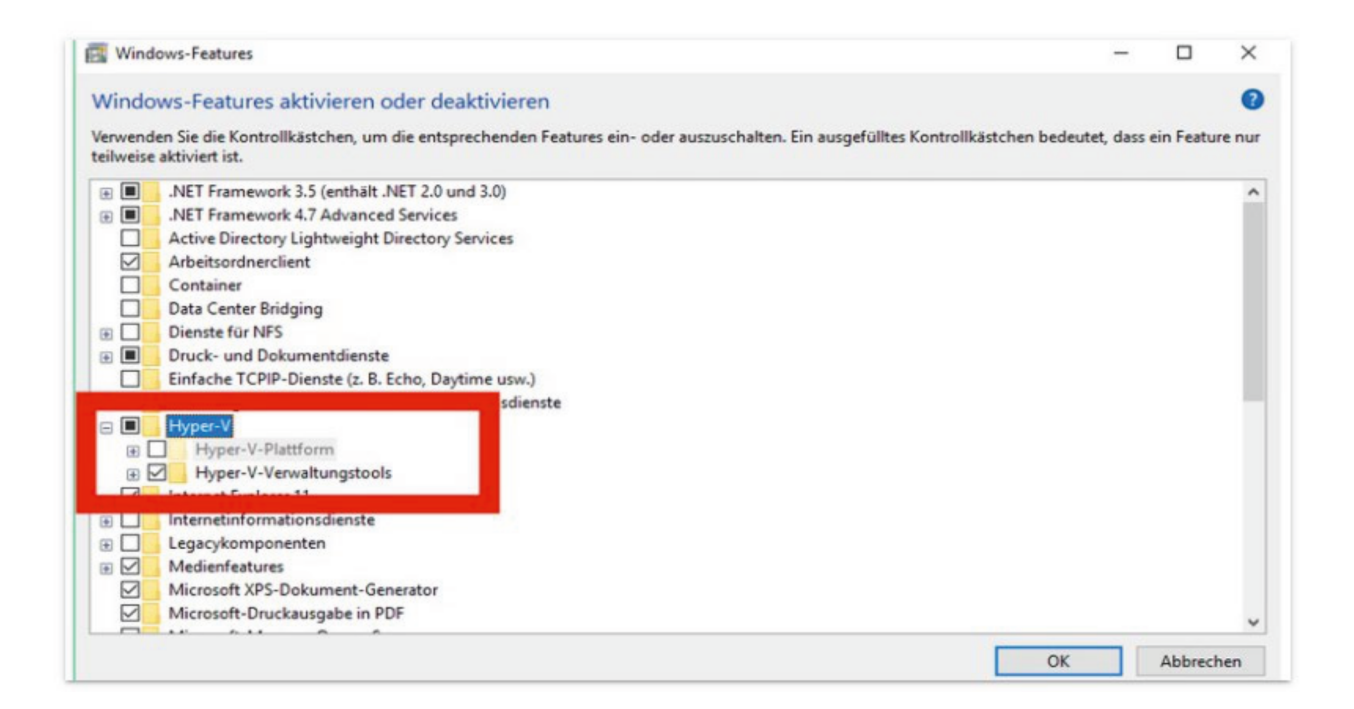

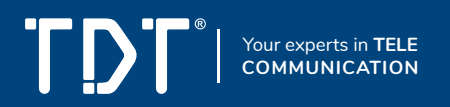

- 3. Öffnen Sie den Hyper-V-Manager
- 4. Erstellen Sie Ihre virtuelle Maschine (Sie sehen folgenden Bildschirm, nach Öffnen der Applikation)

| Hyper-V-Manager        |                                      |                     |                      |          |             |                                 | _ |  | × |
|------------------------|--------------------------------------|---------------------|----------------------|----------|-------------|---------------------------------|---|--|---|
| Datei Aktion Ansicht ? |                                      |                     |                      |          |             |                                 |   |  |   |
| 🗢 🔿 🙍 🖬                |                                      |                     |                      |          |             |                                 |   |  |   |
| 拱 Hyper-V-Manager      |                                      |                     |                      |          | Akt         | ionen                           |   |  |   |
| ESKTOP-TDT             | Name Dhare CPIL-Aurlant Zurge        |                     |                      | 7.000    | DESKTOP-TDT |                                 |   |  |   |
|                        |                                      | FlidSe              | CF 0-Ausidst         | Zugen    | ۰           | Schnellerstellung               |   |  |   |
|                        | Auf                                  | dem Server wurden I | keine virtuellen Cor | nputer g |             | Neu                             |   |  | • |
|                        |                                      |                     |                      |          | Ľ,          | Virtuellen Computer importieren |   |  |   |
|                        |                                      |                     |                      |          | <b>*</b>    | Hyper-V-Einstellungen           |   |  |   |
|                        |                                      |                     |                      |          | ¥.          | Manager für virtuelle Switches  |   |  |   |
|                        | <                                    |                     |                      |          | <u>.</u>    | Manager für virtuelle SANs      |   |  |   |
|                        | Prüfpunkte                           |                     |                      |          | 1           | Datenträger bearbeiten          |   |  |   |
|                        |                                      |                     |                      |          | -           | Datenträger überprüfen          |   |  |   |
|                        | Kein virtueller Computer ausgewählt. |                     |                      |          |             | Dienst beenden                  |   |  |   |
|                        |                                      |                     |                      |          | ×           | Server entfernen                |   |  |   |
|                        |                                      |                     |                      |          | U           | Aktualisieren                   |   |  |   |
|                        |                                      |                     |                      |          |             | Ansicht                         |   |  | • |
|                        |                                      |                     |                      |          | ?           | Hilfe                           |   |  |   |
|                        |                                      |                     |                      |          |             |                                 |   |  |   |
|                        | Details                              |                     |                      |          |             |                                 |   |  |   |
|                        |                                      | Kein El             | ement ausgewählt.    |          |             |                                 |   |  |   |
|                        |                                      |                     |                      |          |             |                                 |   |  |   |

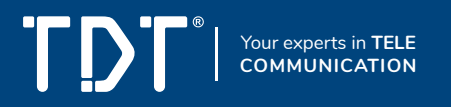

5. Klicken Sie unter dem Menüpunkt "Aktion" auf "Neu" und wählen Sie "virtuellen Computer erstellen". Sie können anschließend mit dem Assistenten Ihre virtuelle Maschine konfigurieren.

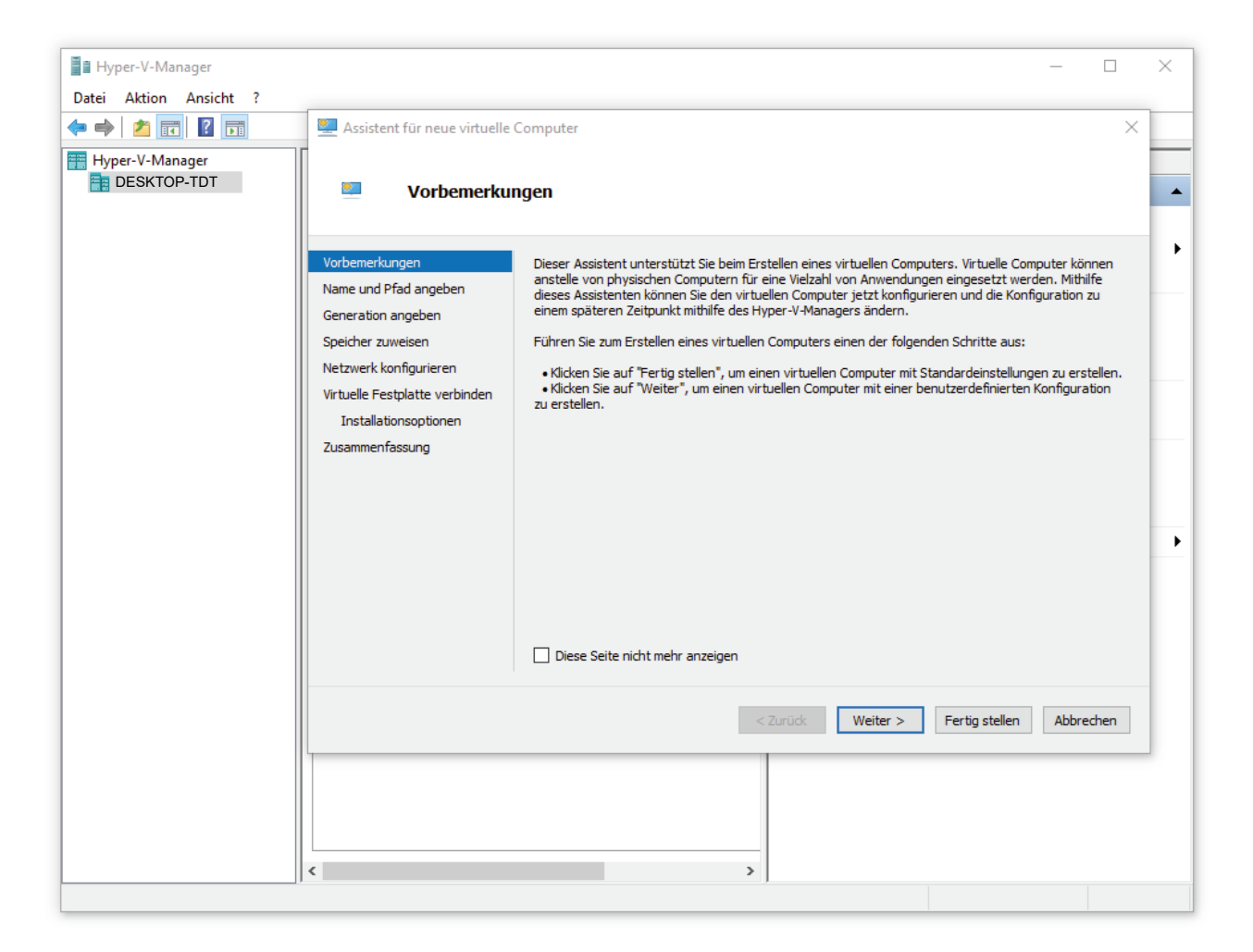

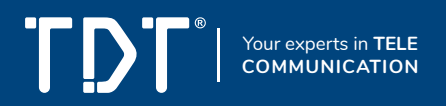

- 6. Vergeben Sie einen beliebigen Namen für Ihre virtuelle Maschinen
- 7. Bei Bedarf können Sie einen alternativen Speicherort wählen

| 🖳 Assistent für neue virtuelle                                                                                                    | Computer                                                                                                    | ×        |
|----------------------------------------------------------------------------------------------------|----------------------------------------------------------------------------------------------------|----------|
| 🖳 🛛 Name und P                                                                                                    | fad angeben                                                                                                    |          |
| Vorbemerkungen<br>Name und Pfad angeben<br>Generation angeben<br>Speicher zuweisen<br>Netzwerk konfigurieren<br>Virtuelle Festplatte verbinden<br>Installationsoptionen<br>Zusammenfassung | Wählen Sie einen Namen sowie einen Speicherort für diesen virtuellen Computer.         Der Name wird im Hyper-V-Manager angezeigt. Verwenden Sie einen möglichst aussagekräftigen Namen, beispielsweise den Namen des Gastbetriebssystems oder den Namen der Arbeitsauslastung         Name:       VA1100-VM         Erstellen Sie zum Speichern des virtuellen Computers einen neuen Ordner, oder verwenden Sie einer orhandenen Ordner. Wenn Sie keinen Ordner auswählen, wird der virtuelle Computer im Standardordner gespeichert, der für diesen Server konfiguriert ist.         □       Virtuellen Computer an einem anderen Speicherort speichern         Pfad:       C: \ProgramData\Microsoft\Windows\Hyper-V\         Durchsucher         Image:       Wenn Sie von diesem virtuellen Computer Prüfpunkte erstellen möchten, wählen Sie einen Speicherort mit ausreichend freiem Speicherplatz aus. Prüfpunkte enthalten die Daten des virtuellen Computers und benötigen daher möglicherweise sehr viel Speicherplatz. | ).<br>20 |
|                                                                                                    | < Zurück Weiter > Fertig stellen Abbrech                                                                                                    | en       |

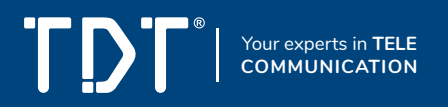

8. Wählen Sie im Reiter "Generation angeben" Generation 1 aus

| Generation a                                                                                                    | ngeben                                                                                                    |
|----------------------------------------------------------------------------------------------------|----------------------------------------------------------------------------------------------------|
| Vorbemerkungen<br>Name und Pfad angeben<br>Generation angeben<br>Speicher zuweisen<br>Netzwerk konfigurieren<br>Virtuelle Festplatte verbinden<br>Installationsoptionen<br>Zusammenfassung | <ul> <li>Wählen Sie die Generation dieses virtuellen Computers aus.</li> <li>④ Generation 1 <ul> <li>Diese Generation virtueller Computer unterstützt 32-Bit- und 64-Bit-Gastbetriebssysteme und stervirtuelle Hardware bereit, die in allen früheren Versionen von Hyper-V verfügbar gewesen ist.</li> <li>○ Generation 2 <ul> <li>Diese Generation virtueller Computer unterstützt neuere Virtualisierungsfeatures, verfügt über UEFI-basierte Firmware und erfordert ein unterstütztes 64-Bit-Gastbetriebssystem.</li> </ul> </li> <li>✓ Sobald ein virtueller Computer erstellt wurde, kann seine Generation nicht mehr geändert werden</li> </ul></li></ul> |
|                                                                                                    | < Zurück Weiter > Fertig stellen Abbrecher                                                                                                    |

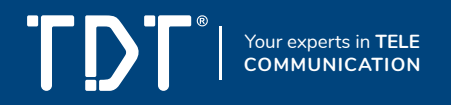

9. Im Reiter "Speicher zuweisen" geben Sie bitte einen Arbeitsspeicher von mindestens 1024 MB an. Empfohlen sind 2048 MB. Markieren Sie die Checkbox "Dynamischen Arbeitsspeicher für diesen Computer verwenden".

| Assistent f ür neue virtuelle Computer                                                                                                    |                                                                                                    |  |  |  |  |
|----------------------------------------------------------------------------------------------------|----------------------------------------------------------------------------------------------------|--|--|--|--|
| Speicher zuw                                                                                                    | reisen                                                                                                    |  |  |  |  |
| Vorbemerkungen<br>Name und Pfad angeben<br>Generation angeben<br>Speicher zuweisen<br>Netzwerk konfigurieren<br>Virtuelle Festplatte verbinden<br>Installationsoptionen<br>Zusammenfassung | Geben Sie die Speichergröße an, die dem virtuellen Computer zugeordnet werden soll. Der Wert muss<br>zwischen 32 MB und 251658240 MB liegen. Geben Sie zur Optimierung der Leistung einen Wert an, der<br>über den Mindestanforderungen des Betriebssystems liegt.<br>Arbeitsspeicher beim Start:<br>1024 MB<br>✓ Dynamischen Arbeitsspeicher für diesen virtuellen Computer verwenden<br>④ Berücksichtigen Sie beim Festlegen der Arbeitsspeichermenge, die einem virtuellen Computer<br>zugewiesen werden soll, den Verwendungszweck des virtuellen Computers sowie das verwendete<br>Betriebssystem. |  |  |  |  |
|                                                                                                    | < Zurück Weiter > Fertig stellen Abbrechen                                                                                                    |  |  |  |  |

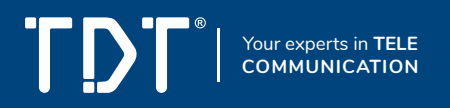

10. Im Reiter "Netzwerk konfigurieren" wählen Sie als Verbindung bitte "Default Switch" aus. Klicken Sie anschließend auf "Weiter".

| Assistent f ür neue virtuelle                                                                                                    | Computer                                                                                                    | ×  |
|----------------------------------------------------------------------------------------------------|----------------------------------------------------------------------------------------------------|----|
| Netzwerk ko                                                                                                    | nfigurieren                                                                                                    |    |
| Vorbemerkungen<br>Name und Pfad angeben<br>Generation angeben<br>Speicher zuweisen<br>Netzwerk konfigurieren<br>Virtuelle Festplatte verbinden<br>Installationsoptionen<br>Zusammenfassung | Jeder neue virtuelle Computer verfügt über einen Netzwerkadapter. Dieser kann entweder für die<br>Verbindung: Default Switch v |    |
|                                                                                                    | < Zurück Weiter > Fertig stellen Abbreche                                                                                      | 'n |

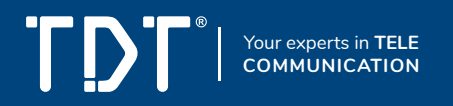

11. Im Reiter "Virtuelle Festplatte verbinden" markieren Sie den Punkt "Virtuelle Festplatte erstellen". Als Speichergröße geben Sie mindestens 16 GB ein. Drücken Sie anschließend auf "Weiter".

| 🖳 Assistent für neue virtuelle                                                                                                    | Computer                                                                                                    | $\times$ |
|----------------------------------------------------------------------------------------------------|----------------------------------------------------------------------------------------------------|----------|
| Virtuelle Fest                                                                                                    | platte verbinden                                                                                                    |          |
| Vorbemerkungen<br>Name und Pfad angeben<br>Generation angeben<br>Speicher zuweisen<br>Netzwerk konfigurieren<br>Virtuelle Festplatte verbinden<br>Installationsoptionen<br>Zusammenfassung | Ein virtueller Computer muss über Speicherplatz verfügen, damit ein Betriebssystem installiert werder<br>kann. Diesen Speicher können Sie entweder jetzt angeben oder zu einem späteren Zeitpunkt durch<br>Bearbeiten der Eigenschaften des virtuellen Computers konfigurieren. | t        |
|                                                                                                    | < Zurück Weiter > Fertig stellen Abbrecher                                                                                                    | 1        |

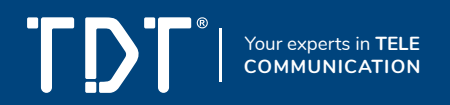

- 12. Anschließend wählen Sie unter "Installationsoptionen":
  - Betriebssystem von einer startbaren CD/DVD-ROM installieren
    Abbilddaten
    Speicherort der heruntergeladenen VM ISO-Datei eintragen

| 🖳 Assistent für neue virtuelle                                                                                                    | Computer                                                                                                    | × |
|----------------------------------------------------------------------------------------------------|----------------------------------------------------------------------------------------------------|---|
| Installations                                                                                                    | optionen                                                                                                    |   |
| Vorbemerkungen<br>Name und Pfad angeben<br>Generation angeben<br>Speicher zuweisen<br>Netzwerk konfigurieren<br>Virtuelle Festplatte verbinden<br>Installationsoptionen<br>Zusammenfassung | Sie können das Betriebssystem jetzt installieren, sofern Ihnen die erforderlichen Setupmedien zur<br>Verfügung stehen, oder diesen Vorgang zu einem späteren Zeitpunkt ausführen.<br>Betriebssystem zu einem späteren Zeitpunkt installieren<br>Medien<br>Physisches CD/DVD-Laufwerk:<br>Abbilddatei (ISO):<br>Abbilddatei (ISO):<br>Betriebssystem von startfähiger Diskette installieren<br>Medien<br>Virtuelle Diskette (VFD):<br>Durchsuchen<br>Betriebssystem von einem netzwerkbasierten Installationsserver installieren |   |
|                                                                                                    | < Zurück Weiter > Fertig stellen Abbreche                                                                                                    | n |

Nach Auswahl der einzelnen Punkte klicken Sie bitte auf "Weiter"

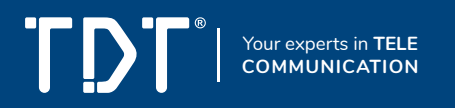

- 13. Sie erhalten jetzt einen vollständigen Report Ihrer virtuellen Maschinen; insofern die Parameter alle korrekt sind, klicken Sie bitte auf "Fertig stellen".
- 14. Sie gelangen anschließend zurück zur Übersicht. Wählen Sie Ihre VM aus und klicken Sie in der rechten Menühälfte auf "Starten".

| Hyper-V-Manager        |                             |                     |                    |                |                                 | _ |     | $\times$ |  |
|------------------------|-----------------------------|---------------------|--------------------|----------------|---------------------------------|---|-----|----------|--|
| Datei Aktion Ansicht ? |                             |                     |                    |                |                                 |   |     |          |  |
| 🗢 🔿 🞽 🖬 🚺              |                             |                     |                    |                |                                 |   |     |          |  |
| Hyper-V-Manager        | DESKTOP-UO0TBSR             |                     |                    |                | Aktionen                        |   |     |          |  |
| DESKTOP-TDT            | Virtuelle Computer          |                     |                    |                | DESKTOP-TDT                     |   |     | <b>^</b> |  |
|                        | Name                        | Phase               | CPU-Auslast        | Zugev 💆        | 🖳 Schnellerstellung             |   |     |          |  |
|                        | VA1000-VM                   | Aus                 | er o Adsidstin     | Lugen          | Neu                             |   |     |          |  |
|                        |                             |                     |                    |                | Virtuellen Computer importieren |   |     | - 8      |  |
|                        |                             |                     |                    |                | Hyper-V-Einstellungen           |   |     |          |  |
|                        |                             |                     |                    |                | Manager für virtuelle Switches  |   |     | - 1      |  |
|                        |                             |                     |                    |                | 🔒 Manager für virtuelle SANs    |   |     | - 8      |  |
|                        | <                           |                     |                    |                | 🎿 🛛 Datenträger bearbeiten      |   |     | - 1      |  |
|                        | Prüfpunkte                  |                     |                    |                | Datenträger überprüfen          |   |     | - 8      |  |
|                        | Für den ausge               | Computer sind keine | e Prüfpu           | Dienst beenden |                                 |   | - 1 |          |  |
|                        |                             | 🗙 Ser               |                    |                | X Server entfernen              |   |     | - 1      |  |
|                        |                             |                     |                    |                | Aktualisieren                   |   | - 8 |          |  |
|                        |                             |                     |                    | Ansicht        |                                 |   |     |          |  |
|                        |                             |                     |                    |                | ☑ Hilfe<br>VA1100-VM            |   |     |          |  |
|                        |                             |                     |                    |                |                                 |   |     |          |  |
|                        | ansitel VM                  |                     |                    |                | 📲 Verbinden                     |   |     |          |  |
|                        | Erstallt                    | 1                   | 3 11 2020 18:01:51 |                | Einstellungen                   |   |     |          |  |
|                        | Konfigurat                  | tionsversion: 9     | .0                 |                | 🕲 Starten                       |   |     | - 1      |  |
|                        | Generatio                   | <b>n:</b> 1         |                    |                | 😼 Prüfpunkt                     |   |     | - 1      |  |
|                        | Anmerkun                    | ng: K               | leine              |                | Verschieben                     |   |     | - 1      |  |
|                        |                             |                     |                    |                | Exportieren                     |   |     | - 1      |  |
|                        |                             |                     |                    |                | 🕂 Umbenennen                    |   |     | - 8      |  |
|                        | Zusammenfassung Arbeitsspei | icher Netzwerk      |                    |                | 📉 Löschen                       |   |     |          |  |
|                        | <                           |                     |                    | >              | ? Hilfe                         |   |     | ~        |  |
|                        |                             |                     |                    |                |                                 |   |     |          |  |

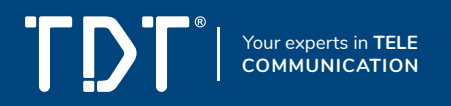

15. Nachdem Sie auf "Starten" geklickt haben, sehen Sie folgenden Bildschirm, der folgende Option bietet:

#### VA1000 VM installieren

Mit Bestätigen der Auswahl wird die Telefonanlage auf die vorhandene Festplatte installiert.

#### ACHTUNG: Sämtliche Daten auf der Festplatte werden ohne Rückfrage gelöscht.

Bei einem Neustart bleiben alle Einstellungen erhalten. Die Telefonanlage kann für 60 Tage vollständig verwendet werden.

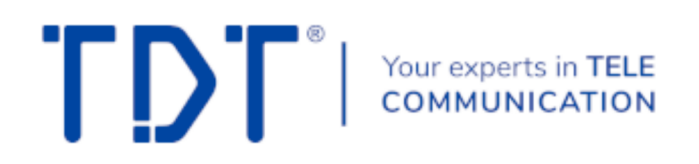

Boot menue

VA1000 VM installieren

System auf Festplatte installieren. WARNUNG!! Saemtliche Dateien auf der Festplatte werden ohne Rueckfrage geloescht.

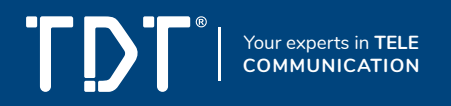

16. Mit der Auswahl "VA1000 VM installieren" erfolgt die vollautomatische Installation auf der zuvor erstellten virtuellen Maschine.

Bitte beachten Sie:

Die automatische Installation benötigt eine Internetverbindung zum Lizenzserver. Ist diese nicht vorhanden, können unter Umständen Fehlermeldungen auftreten. Sollten diese auftreten, nehmen Sie bitte folgende Anpassungen an Ihrer Firewall vor:

Domain: www.voip-telefonanlage.info(Port: 443, Protokoll: TCP)Domain: repo.ansitel.de(HTTP, Port 80)Domain: ftp2.de.debian.org(HTTP, Port 80)Domain: security.debian.org(HTTP, Port 80)

17. Geben Sie die lokale IP-Adresse nun in die URL-Zeile eines Browsers ein (z.B. 192.168.1.150)

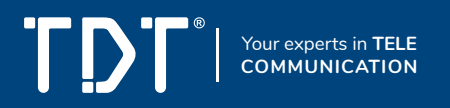

18. Zum Einloggen in das Webinterface nutzen Sie bitte die folgenden Zugangsdaten:

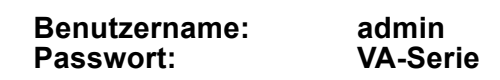

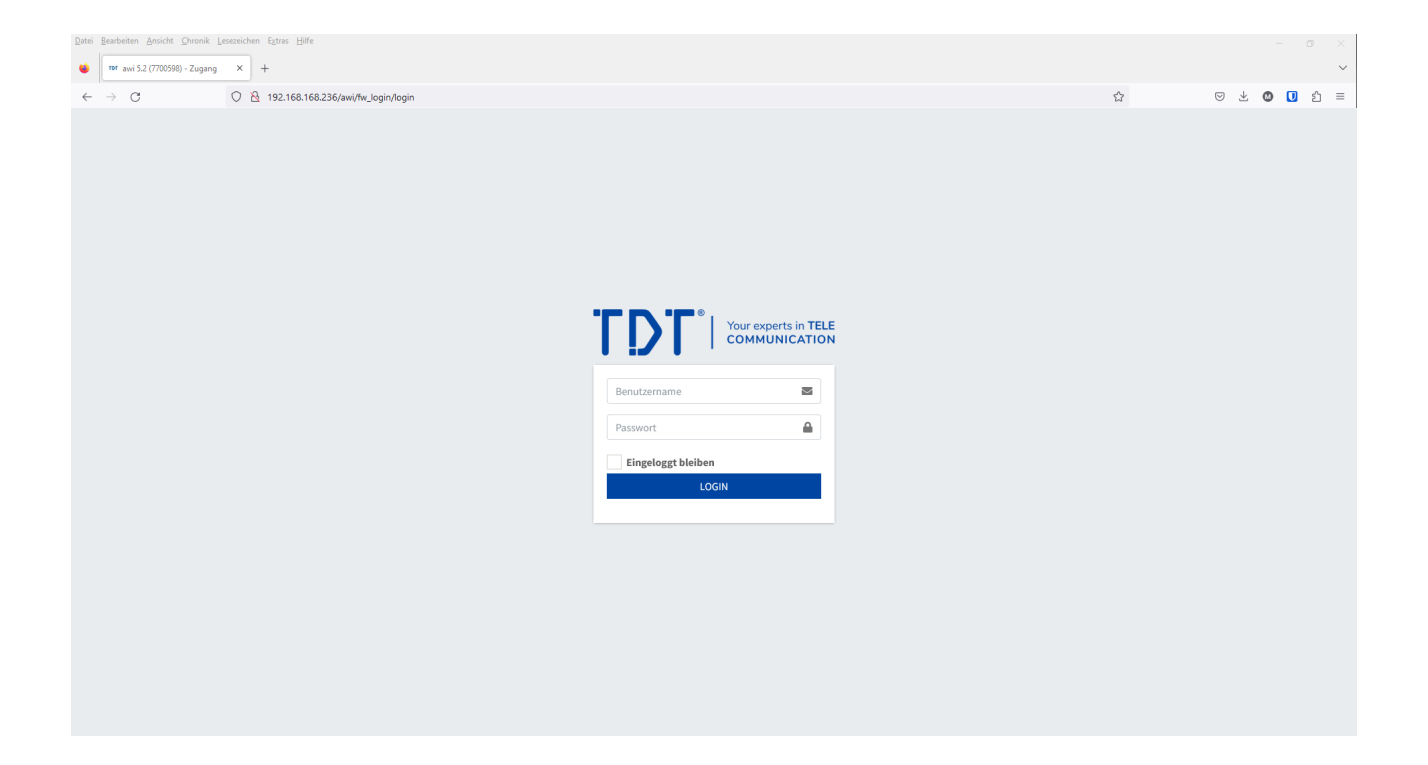

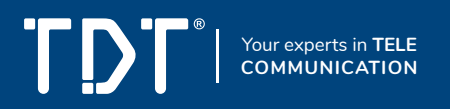

19. Nach dem Einloggen ist Ihre Telefonanlage einsatzbereit und kann konfiguriert werden.

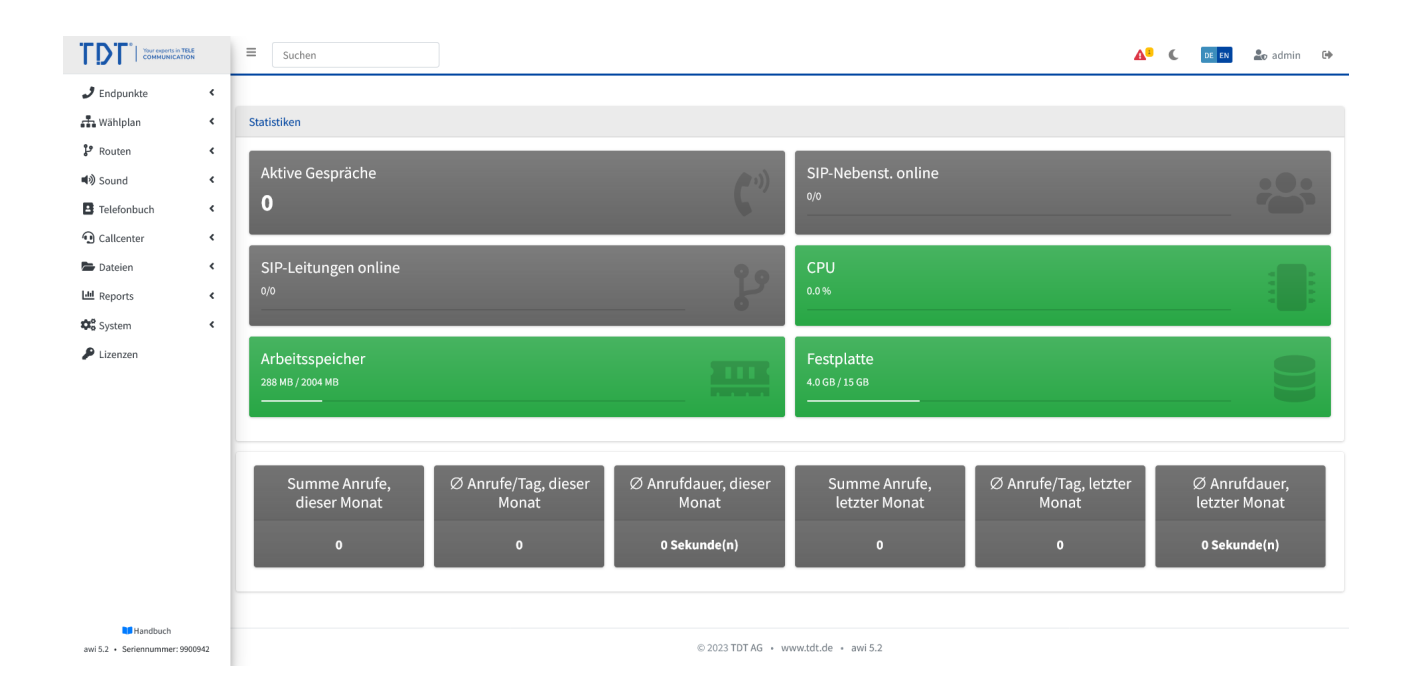

Informationen zur Anlage sowie Schritt-für-Schritt-Anleitungen erhalten Sie in unserem Onlinehandbuch unter Downloads: https://www.tdt.de

#### © 2023 by TDT AG